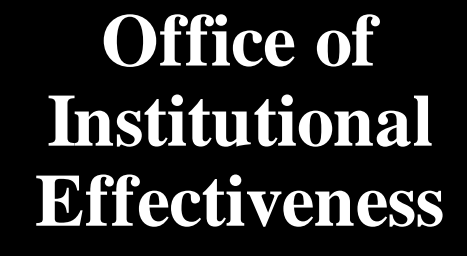

# Navigating Weave For **Center & Institute** Assessment

# Logging In to WEAVE

- The Institutional Assessment Coordinator adds and invites Users to Weave
- Once added, you will receive an email inviting you to access Weave
- Click on the link "Create Weave User Account"
  - Select "Access Weave using your institution's sign-on" under "Sign in with Google"
  - "USM" is our institution's abbreviation
  - You can log in to Weave with the institution abbreviation every time, no need to create a username/password (automatically recognizes the user based on your email)

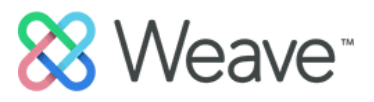

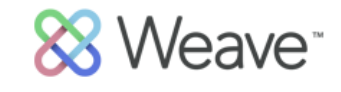

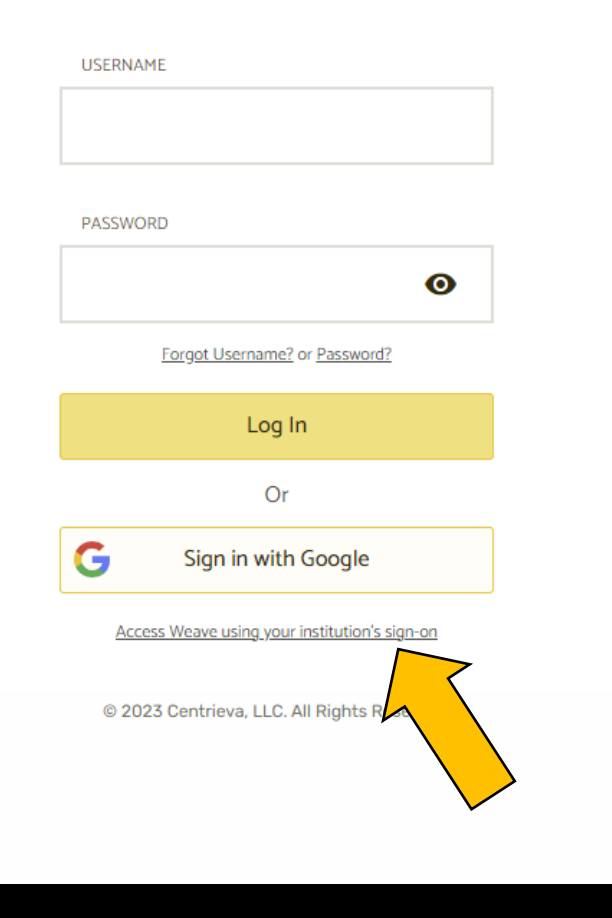

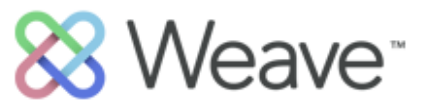

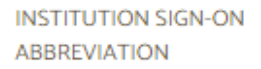

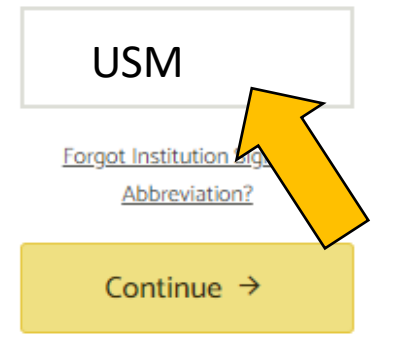

Return to Weave Login

© 2023 Centrieva, LLC. All Rights Reserved.

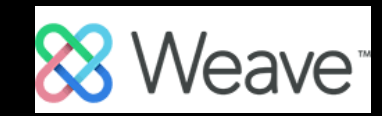

# Finding Your Project(s)

- Once in Weave, you will be directed to the "Dashboard" page
- You can see an overview of the status of your projects as well as announcements on the Dashboard.
- You can find your desired project easily by clicking "Projects" at the top of the page and searching for the project by title and year.
  - Projects for centers and institutes will be in years with the format "CEN: 20XX-20XX."

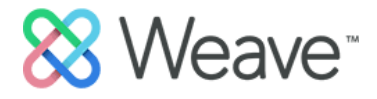

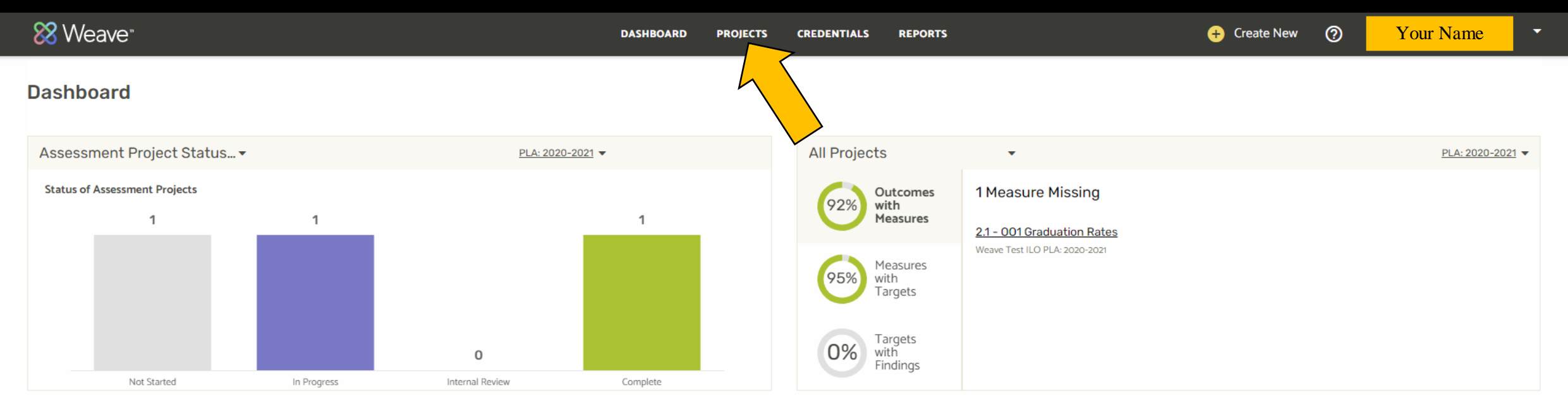

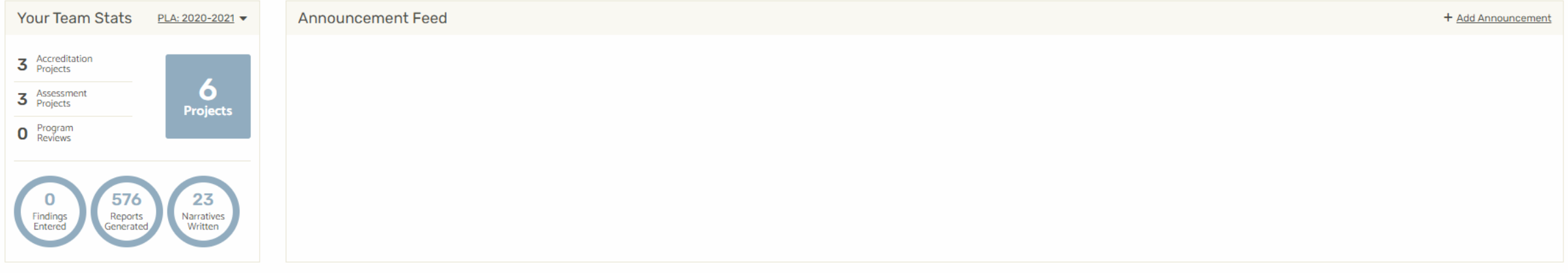

Powered by Steave © 2023 Centrieva, LLC All Rinhts Reserved Wednesday, January 25, 20.

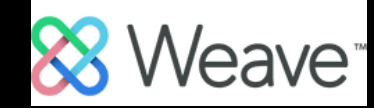

### Projects

Projects

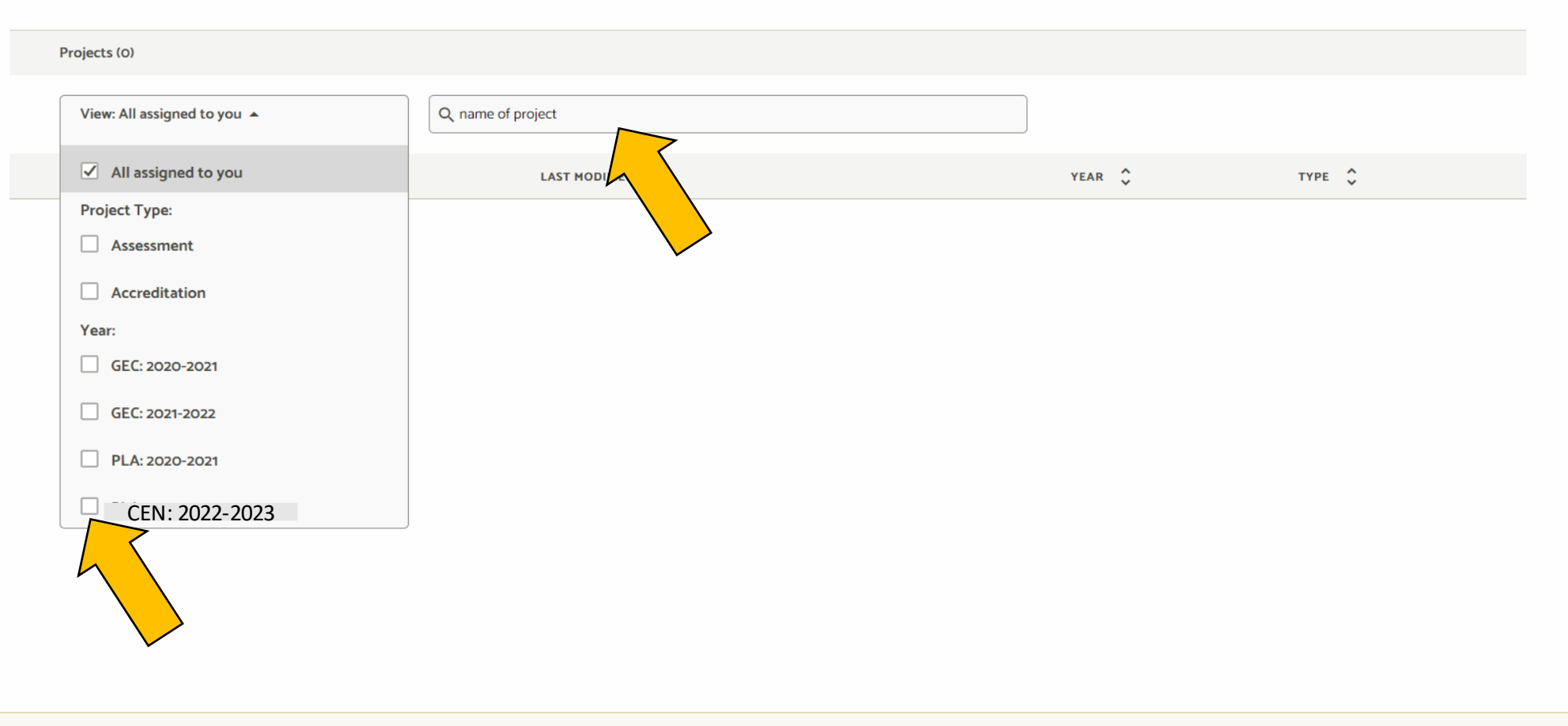

Dashboard **Projects** Reports Credentials Users Account Help

Powered by 🗞 Weave<sup>-</sup> © 2023 Centrieva, LLC. All Rights Reserved.

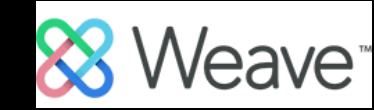

## Editing Your Project – Outline View

- Once you select a project it will open to an outline view.
- To hide the outline view, minimize it using the ">|" button.
- You can NOT effectively work on your project from the outline view.
- If you have selected a project from a former assessment year, you will be notified that the project is not editable.

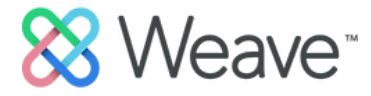

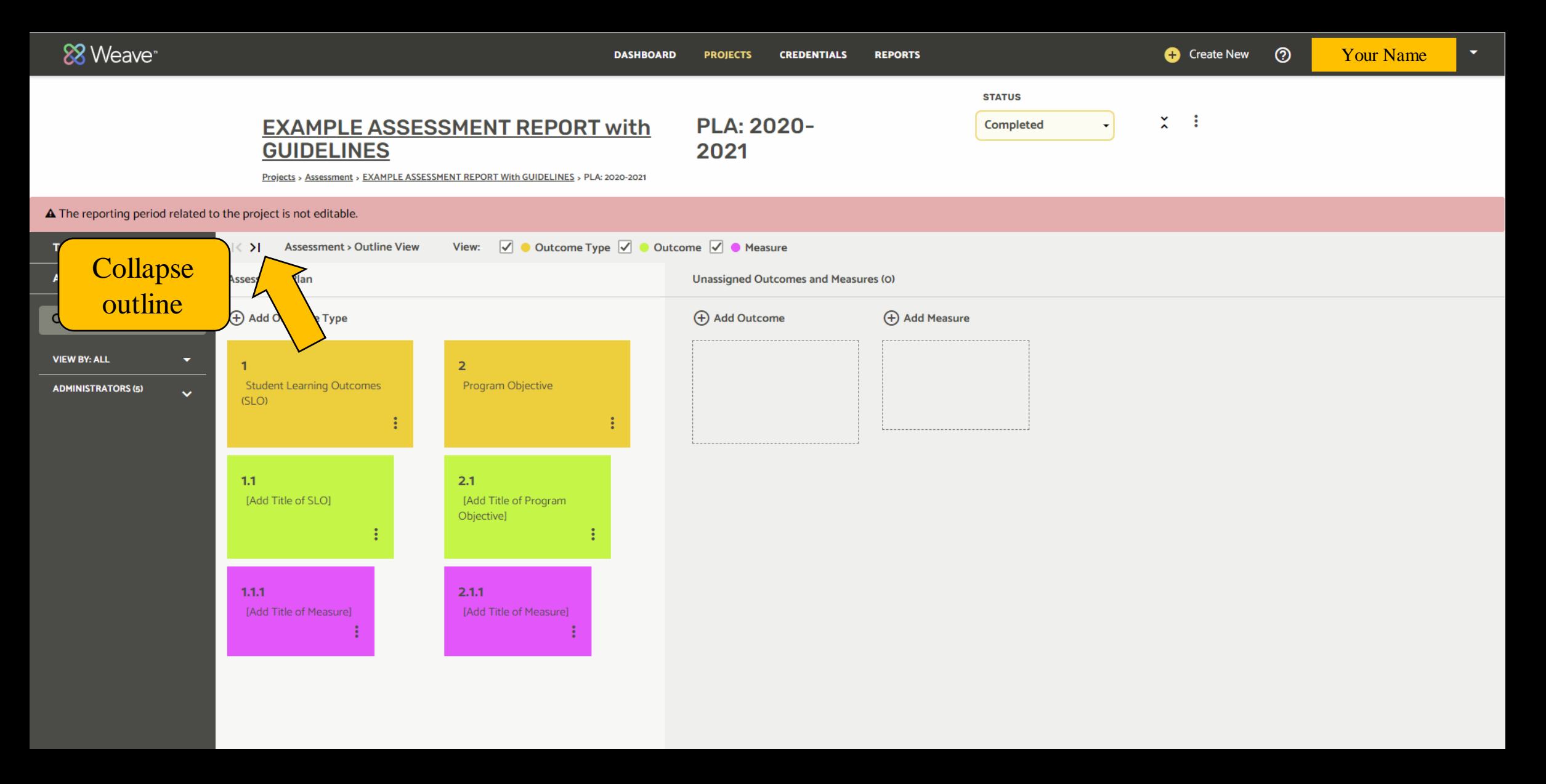

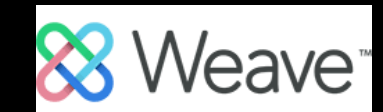

## Editing Your Project – Project Attachments

- Project Attachments are added at the bottom of the assessment plan.
- You can click on uploaded documents to view them in a separate tab.
- Please include the *Center and Institute Annual Reporting Template* as a project attachment.

Note: Weave automatically saves your work.

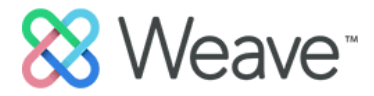

#### ANALYSIS

Provide an analysis that reflects on the data and identifies the implications for this particular objective. Identify recommendations for next steps. A more robust, program-level analysis will be completed in a Word document. A list of questions will be provided to you to answer. You will attach the completed Word document into the Project Attachments section below.

#### View Action Plan

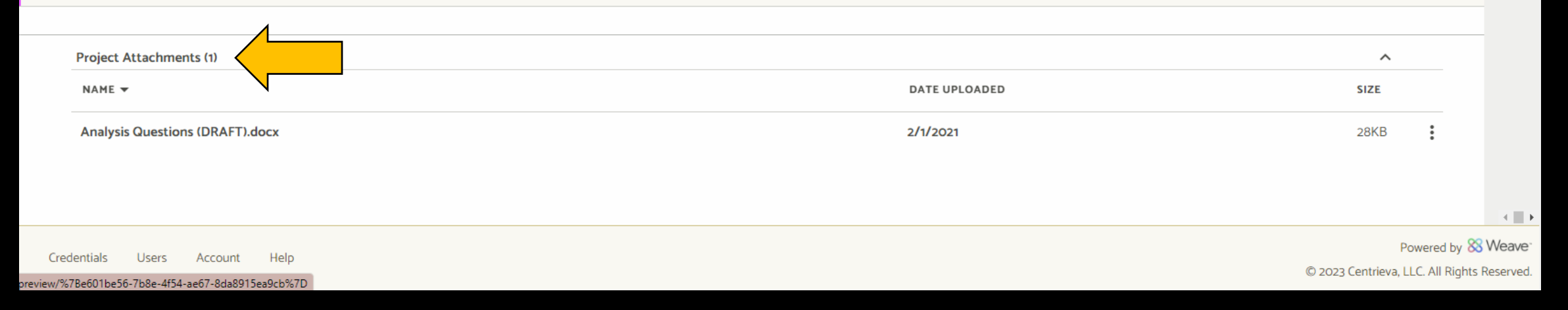

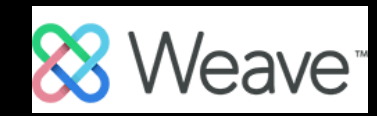

### Editing Your Project – Project Status

- You must manually change the status of your project in Weave.
- Once the reporting template has been uploaded, change the status of the project to "Complete."

#### STATUS

### Not Started

\*

#### Not Started

All projects start with this status until content is added.

### In Progress

Update your project to this status when content is added.

#### **Internal Review**

Update your Response to this Status to let your Team know that it's complete and ready for Internal Review.

### Complete

Update your project to this status to indicate it is complete and ready for final review.

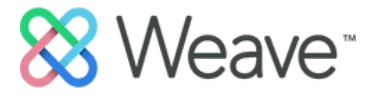

| Ӿ Weave <sup>.</sup>             | DASHBOARD                                                                                                    | PROJECTS CREDENTIALS REPORTS         | + Cri           | eate New 💿 Your Name 🝷 |
|----------------------------------|----------------------------------------------------------------------------------------------------|--------------------------------------|-----------------|------------------------|
|                                  | EXAMPLE ASSESSMENT REPORT with<br>GUIDELINES<br>Projects > Assessment > EXAMPLE ASSESSMENT REPORT With GUIDELINES > PLA: 2020-2021                                                                                                    | PLA: 2020-<br>2021                   | Completed • × : |                        |
| A The reporting period related t | to the project is not editable.                                                                                                    |                                      |                 |                        |
| Team (5) K                       | IK >I Assessment > Outline View View: 🗹 😐 Outcome Type 🗹 🔍 Out                                                                                                    | come 🗹 🔵 Measure                     |                 |                        |
| Add Team Member 🛛 👻              | Assessment Plan                                                                                                    | Unassigned Outcomes and Measures (0) |                 |                        |
| ٩                                | + Add Outcome Type                                                                                                    | (+) Add Outcome (+) Add              | Measure         |                        |
| VIEW BY: ALL                     | 1 2   Student Learning Outcomes<br>(SLO) Program Objective   i i                                                                                                    |                                      |                 |                        |
|                                  | 1.1 2.1   [Add Title of SLO] [Add Title of Program Objective]   Image: Comparison of the second second |                                      |                 |                        |
|                                  | 1.1.1 2.1.1   [Add Title of Measure] [Add Title of Measure]   : :                                                                                                    |                                      |                 |                        |
|                                  |                                                                                                    |                                      |                 |                        |

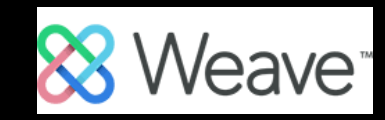

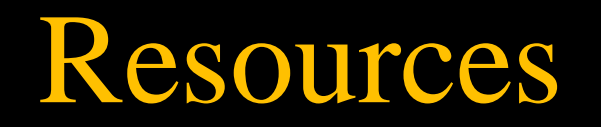

- <u>Office of Institutional Effectiveness website</u>
- Claire Blackwell | Institutional Assessment Coordinator <u>Claire.Blackwell@usm.edu</u> 601-266-4308